# 5G 工业路由器

用户手册

第1页共36页

| 5G | 工业   | 路由器            | 1  |
|----|------|----------------|----|
| 第− | -章   | 设置准备           | 5  |
|    | 1.1  | 连接设备           | 5  |
|    | 1.2  | 登陆路由器          | 6  |
|    | 1.3  | 当前状态           | 7  |
|    | 1.4  | 系统信息           | 8  |
| 第二 | 章    | 工作模式           | 9  |
|    | 2.1  | 、4G/5G 无线路由模式。 | 9  |
|    | 2.1  | 1 拨号失败自动重启     | 10 |
|    | 2.1  | 2 断线检测功能       | 11 |
|    | 2.1  | 3 动态域名         | 12 |
|    | 2.1  | 4 AT 指令        | 12 |
|    | 2.2  | 有线接入标准路由模式     | 13 |
|    | 2.2. | 1 静态上网方式       | 13 |
|    | 2.2  | 2 动态上网方式       | 13 |
|    | 2.2. | 3 PPPoE 上网方式   | 13 |
| 第三 | 章    | VPN            | 14 |
|    | 3.1  | РРТР           | 14 |
|    | 3.2  | L2TP           | 15 |
| 第四 | 喧    | LAN 设置         | 16 |
|    | 4.1  | 基本设置           | 16 |

目录

| 4.2  | IP&MAC 绑定          | 17 |
|------|--------------------|----|
| 4.3  | 分配状态               | 17 |
| 第五章  | 网络安全               | 18 |
| 5.1  | 防火墙设置              | 18 |
| 5.2  | 站点控制               | 18 |
| 5.3  | 访问控制               | 19 |
| 5.4  | 端口阻挡               | 19 |
| 第六章  | 系统服务               | 20 |
| 6.1  | 虚拟服务               | 20 |
| 6.4  | · 串口服务             | 22 |
| 6.5  | 远程维护平台             | 23 |
| 第七章  | 路由设置               | 23 |
| 第八章  | 设备管理               | 24 |
| 8.1  | 设备功能               | 24 |
| 8.2  | 软件升级               | 25 |
| 8.3  | 恢复出厂值              | 26 |
| 8.4  | · 密码管理             | 26 |
| 补充内容 | 호 :                | 27 |
| 5G   | 工业路由器串口使用说明        | 27 |
| 5G   | 工业路由器作为客户端实现串口数据传输 | 28 |
| 5G   | 工业路由器作为服务器实现远程数据传输 | 31 |

第3页共36页

5G 工业路由器虚拟服务器(端口映射)的使用.......34

#### 第4页共36页

## 第一章 设置准备

### 1.1 连接设备

#### 1.1.1 设置计算机的 IP 地址

在访问 Web 设置页面前,建议您将计算机设置成"自动获得 IP 地址"和"自动获得 DNS 服务器地址",由路由器自动分配 IP 地址。如果您需要给计算机指定静态 IP 地址,则需要将计算机的 IP 地址与路由器的 ETH 口 IP 地址设置在同一子网中(路由器的 LAN 口默认 IP 地址为:192.168.10.1,子网掩码为255.255.255.0)。

| 系统管理员处获得适当的 IP 设        | ≝.                  |
|-------------------------|---------------------|
| ○自动获得 IP 地址( <u>O</u> ) |                     |
| 使用下面的 IP 地址(S):         |                     |
| IP 地址(l):               | 192 . 168 . 10 . 33 |
| 子网掩码(U):                | 255 . 255 . 255 . 0 |
| 默认网关( <u>D</u> ):       | 192.168.10.1        |
| つ 自动获得 DNS 服务器地址//      | 3)                  |
| ●使用下面的 DNS 服务器地均        | <br>£( <u>E</u> ):  |
| 首选 DNS 服务器(P):          | 192.168.10.1        |
| 备用 DNS 服务器( <u>A</u> ): |                     |
|                         |                     |

第5页共36页

#### 1.1.2 通过 WiFi 方式连接

检测无线路由器的无线网络连接,然后点击'连接'按钮建立连接,无线密码为: 12345678。

#### 1.1.3 确认计算机与路由器连通

当您的计算机显示 已成功获得IP 后 请使用 Ping 命令确认计算机和路由器之间是否

连通成功。

例如在 Windows环境中, 执行 Ping 命令: Ping 192.168.10.1

如果屏幕显示如下,表示计算机已经成功和路由器建立连接。

C:Wsers Administrator.XX-20140918FWIB>ping 192.168.10.1 正在 Ping 192.168.10.1 具有 32 字节的数据: 来自 192.168.10.1 的回复: 字节=32 时间=1ms TTL=64 来自 192.168.10.1 的回复: 字节=32 时间=4ms TTL=64 来自 192.168.10.1 的回复: 字节=32 时间=2ms TTL=64 来自 192.168.10.1 的回复: 字节=32 时间=2ms TTL=64

### 1.2 登陆路由器

接下来登陆路由器Web设置页面。

在 Web 浏览器地址栏中输入"http://192.168.10.1",在弹出登录认证框中输入登录用户名和密码。

首次登录时请输默认的用户名:admin,密码:admin。

第6页共36页

| 怒与此网站的连接个是私密连接<br>用户名 admin<br>密码 ····· |                |  |
|-----------------------------------------|----------------|--|
| 用户名 admin 密码 ·····                      | 怒与此网站的连接不是私密连接 |  |
| 密码                                      | 用户名 admin      |  |
|                                         | 密码             |  |

## 1.3 当前状态

|                       | ] [           |       | - × |          |
|-----------------------|---------------|-------|-----|----------|
|                       |               | 本地路由器 |     | Internet |
| 语言 简体中文 ✔             |               | 1 2   |     | 🔅 高级设置   |
|                       | Ц             | Ţ     | 1   |          |
|                       | 4G/5G设置       | 路由    | 设置  |          |
| 自动选择4G/5G服务商          |               |       |     |          |
| APN:                  |               |       |     |          |
| Pin Code              |               |       |     |          |
| 拨号号码:                 |               |       |     |          |
| 用户名:                  |               |       |     |          |
| 密码:                   |               |       |     |          |
| 313T <del>2_0</del> . | ○ 自动洗择○ CHAP○ | PAP   |     |          |

| 主页   当前状态                                                                                          | 工作模式   4G/5G 设置                                                                                                   | │ VPN │ LAN 设置 │ | 网络安全   系统 | 服务   路由设置 | 设备管理   退出                                                                                                    |
|----------------------------------------------------------------------------------------------------|----------------------------------------------------------------------------------------------------|------------------|-----------|-----------|----------------------------------------------------------------------------------------------------|
| ▶系统状态                                                                                              | 系统信息                                                                                                    |                  |           |           |                                                                                                    |
| 设备工作模式<br>4G/5G 选择方式<br>4G/5G 服务商选择<br>信号强度<br>SIM/UIM状态<br>4G/5G 服务<br>4G/5G 网络类型<br>IMSI<br>IMEI | 4G/5G 无线路由模式<br>自动选择<br>正在识别中<br>未知或不可测<br>未知或不可测 (SIM1)<br>未知或不可测<br>未知或不可测<br>Reading                           |                  |           | 刷新        | 帮助<br>状态:当前页显示了路<br>由器当前状态和一些配<br>置信息可以很超这些信<br>急判断当前路由器的状<br>态比如LAN的IP地<br>址,DHCP SERVER是否<br>启动以及可以分散的IP<br>地址范围,UAN感当前的<br>注接方式和状态以及获<br>取到的IP地址和网关地<br>址,DNS服务器地址可<br>以根据这些平均断路由 |
| WAN 状态:<br>连接方式<br>IP 地址<br>子网推码<br>网关地址<br>域名地址1<br>域名地址2<br>MAC 地址<br>保持时间                       | 4G/5G 无线拨号(未连接)<br>0.0.0.0<br>0.0.0<br>0.0.0<br>0.0.0<br>0.0.0<br>0.0.0<br>0.0.0<br>DC:56:E6:0B:E2:F7<br>00:00:00 |                  | 连接        | 挂断        | талерш.ф.11F.                                                                                                    |
| LAN 状态:<br>IP 地址<br>子网掩码<br>DHCP服务器<br>MAC 地址                                                      | 192.168.10.1<br>255.255.255.0<br>启用<br>DC:56:E6:0B:E2:F6                                                          |                  |           |           |                                                                                                    |

当前路由的工作状态。

## 1.4 系统信息

需要先勾选系统日志(设备管理-系统日志),来记录系统日志。

| 主页   当前状态                                                                                                    | 工作模式   4G/5G 设置                                                                                                    | VPN   LAN 设置                  | 网络安全   系統 | 報告 的复数 化 能由设置 | 设备管理   退出                                                                                                    |
|----------------------------------------------------------------------------------------------------|----------------------------------------------------------------------------------------------------|-------------------------------|-----------|---------------|----------------------------------------------------------------------------------------------------|
| 系统状态 )系统                                                                                                    | 來信息                                                                                                    |                               |           |               |                                                                                                    |
| 系统版本及运行状态           CPU类型:         MIPS 100           序列号:         10427T00           运行时间:         00:02:48           内存使用:         25%           系统历史记录         [1970-01-01 00:01:03] of<br>[1970-01-01 00:01:10] of<br>[1970-01-01 00:01:10] of<br>[1970-01-01 00:01:10] of<br>[1970-01-01 00:01:11] of<br>[1970-01-01 00:01:11] of<br>[1970-01-01 00:01:11] of<br>[1970-01-01 00:01:11] of<br>[1970-01-01 00:01:11] of<br>[1970-01-01 00:01:11] of | 4Kc 880MHz 内存大小:<br>10702 软件版本:<br>CPU负荷:<br>注接数使用率<br>2sqd found Device 4<br>2sqd Found Device 4<br>2sqd found Device 4<br>2sqd check again!<br>2sqd Found Device 4<br>2sqd check again!<br>2sqd Found Device 4<br>2sqd check again!<br>2sqd Found Device 4<br>2sqd check again!<br>2sqd Found Device 4<br>2sqd check again!<br>2sqd Found Device 4<br>2sqd check again!<br>2sqd Found Device 4 | 128MB<br>1.2.8<br>2.0<br>: 2% | 清除日志      | 刷新            | <b>帮助</b><br>系统信息:当前页显示<br>系统的一些基本信息和<br>目前系统资源的使用情况<br>资源状态:CPU负荷→<br>当前CPU使用率内存存使<br>用→当前内存使用率内存存<br>接数使用率→当前建立<br>的NAT会活数占系统能<br>处理的最大NAT会活数<br>的AT会活数占系统能<br>处理的最大NAT会活数<br>的新序列号.<br>系统历史记录:记录系统的一些重要信息,帮助<br>网管了解系统运行状态. |

第8页共36页

# 第二章 工作模式

5G 工业路由器提供 4 种工作模式:4G/5G 无线路由模式(默认)、标准无线路由模式、

无线 AP+无线客户端桥模式、无线 AP+无线客户端模式:

| 主页      | 当前状态   工作模式   4G/5G 设置   VPN   LAN 设置   网络安全   系统服务   路由                      | 设置   设备管理   退出                                                                                                    |
|---------|-------------------------------------------------------------------------------|----------------------------------------------------------------------------------------------------|
| ► T fel |                                                                               |                                                                                                    |
| 设备工作模   | 莫式                                                                            | 帮助                                                                                                    |
| ۲       | 4G/5G 无线路由模式<br>无线网络及有线网络均作为局域网接入, USB口插入4G/5G上网卡连接Internet.                  | 工作模式、切换设备的<br>工作模式、如果选择智能<br>路由模式、设备将是否插<br>上网线或4G/5G设备自<br>动判断上网方式、设备判<br>断的顺序分别是。4G/5G<br>拨号→>自动获取IP→<br>PPP0E→>无线AP+客 |
| 0       | 标准无线路由模式<br>无线网络作为局域网接入,有线网口连接Internet.支持PPPoE拨号/DHCP/静态IP等方式.<br>User PC の で | 戶歸模式相关的参数,请<br>在相应的界面里预先设<br>置好.                                                                                         |

### 2.1、4G/5G无线路由模式。

5G工业路由器默认的是4G/5G无线路由模式,插入4G/5G资费卡,路由器会自动识别

对用的4G/5G网络。您也可以自定义网络运营商。

| ▶连接方式 新线检测                                  | 动态域名 A                                       | 「指令             |                                                     |
|---------------------------------------------|----------------------------------------------|-----------------|-----------------------------------------------------|
| 4G/5G <b>设置</b><br>拨号设备选择<br>自动选择4G/5G服务商   | <ul> <li>● 选择4G/5G设备拨号</li> <li>✓</li> </ul> | - 送择串口 UART1 拨号 | <b>帮助</b><br>4G/5G 拨号: 设<br>4G/5G发号的上网              |
| 4G/5G 服务商选择<br>APN<br>Pin Code              |                                              |                 | 如米启用 日初远3<br>4G/5G服务商,设备<br>时将根据国际移动<br>IMSI号自动填入IS |
| 拨号号码                                        |                                              |                 | 关信息.                                                |
| 南戸名                                         |                                              |                 |                                                     |
| 认证方式<br>断线自动连接                              | <ul> <li>◎ 自动选择</li> <li>○ CH</li> </ul>     | AP 🔘 PAP        |                                                     |
| 路由器在拨号失败:                                   | 10                                           | 次后重新启动. (0 关闭此功 | IAE)                                                |
| 特殊初始化AT指令<br>使用本地IP地址                       |                                              | (如果有多条AT指令,请用   | (号分隔)                                               |
| 主DNS服务器                                     |                                              |                 |                                                     |
| 辅DNS服务器                                     | 2                                            | (可远,不填写则使用ISP远补 | 呈分配的DNS)                                            |
| 4G/5G <mark>网络设置</mark><br>CDMA 1X/EVDO网络设置 | 自动切换 🖌 🖌                                     |                 |                                                     |
| GSM/TD-SCDMA/LTE网络设置                        | 4G/5G优先                                      | ~               |                                                     |
| WCDMA网络设置                                   | 4G/5G优先                                      | ~               |                                                     |

| 运营商  | 4G/5G网络             | APN          | 拔号号码         | 用户名  | 密码   |
|------|---------------------|--------------|--------------|------|------|
| 中国移动 | TD-SCDMA<br>TDD-LTE | cmnet        | *99# 或*98*1# | card | card |
| 中国电信 | CDMA2000<br>FDD-LTE | 空            | #777         | Card | card |
| 中国联通 | WCDMA<br>FDD-LTE    | 4G/5G<br>net | *99#         | 空    | 空    |

### 2.1.1 拨号失败自动重启

路由器有拨号不成功自动重启功能,系统默认是5次拨号不成功,重启系统。这里的5次 是可以手动修改的。

| 主页   当前状态   工作模式                                                                                 | 4G/5G 设置   VPN   LA                                                                                                    | N 设置   网络安全   系统服务   路由设置   设备管理   退。                                                                                                    |
|--------------------------------------------------------------------------------------------------|----------------------------------------------------------------------------------------------------|----------------------------------------------------------------------------------------------------|
| ▶直接方式 新线检测                                                                                       | 动态域名 AT指令                                                                                                    |                                                                                                    |
| 4G/5G设置<br>拨号设备选择<br>自动选择4G/5G服务商<br>4G/5G 服务商选择<br>APN<br>Pin Code<br>拨号号码<br>用户名<br>密码<br>认证方式 | <ul> <li>● 选择4G/5G设备拨号 ○</li> <li>☑</li> <li>用户自定义</li> <li></li> <li></li></ul> | <ul> <li>选择串□ UART1 拨号</li> <li>4G/5G 拨号: 设置</li> <li>4G/5G 拨号: 公置</li> <li>4G/5G 拨号: 公置</li> <li>4G/5G服务部;设备拨号</li> <li>4G/5G服务部;设备拨号</li> <li>HAr根据国际移动台</li> <li>IMSI号自动填入ISP的好</li> <li>关信息</li> </ul> |
| 断线自动连接<br>路由器在拨号失败:                                                                              | 10                                                                                                    | 次后重新启动. (0 关闭此功能)                                                                                                    |
| 特殊初始化AT指令<br>使用本地IP地址                                                                            | 0                                                                                                    | (如果有多条AT指令,请用;"号分稿)                                                                                                    |
| 主DNS服务器<br>辅DNS服务器                                                                               |                                                                                                    | (可选,不填写则使用ISP远程分配的DNS)                                                                                                    |
| 4G/5G网络设置<br>CDMA 1X/EVDO网络设置                                                                    | 自动切换 🖌 🖌                                                                                                    |                                                                                                    |
| GSM/TD-SCDMA/LTE网络设置<br>WCDMA网络设置                                                                | 4G/5G优先<br>4G/5G优先                                                                                                    | <b>v</b>                                                                                                    |
| 90 - 00 - 20 - 20 - 20 - 20 - 20 - 20 -                                                          |                                                                                                    | 确定 取消                                                                                                    |

### 2.1.2 断线检测功能

| 主页 📔 当前状态                               | 工作模式                                                                                       | 4G/5G 设置                                     | │ VPN │ LAN 设置   | 网络安全 | 系统服务                                  | 路由设置 | 设备管理   退出                                                                                                    |
|-----------------------------------------|--------------------------------------------------------------------------------------------|----------------------------------------------|------------------|------|---------------------------------------|------|----------------------------------------------------------------------------------------------------|
| 连接方式                                    |                                                                                            | 动态域名                                         | AT指令             |      |                                       |      |                                                                                                    |
| WAN断线检测<br>断线检测<br>检测对象<br>间隔时间<br>重试次数 | <ul> <li>启用▼</li> <li>向主机迭</li> <li>○ 网关地</li> <li>主机地址:</li> <li>10</li> <li>5</li> </ul> | 送ICMP ✔<br>啦<br>[114.114.114.114<br>]砂<br>]次 | ;8.8.8.)(支持IP地址和 | 城名)  | · · · · · · · · · · · · · · · · · · · | Brit | 帮助<br>WAN斯线检测:当<br>WAN端模式为PPPoE时,<br>检测对象不能选择ARP<br>当选择ICMP时,需要配置<br>ICMP检测的主机,如果选<br>择网关,请先确认网关星<br>否响应ICMP包,输入的主<br>机必须响应ICMP包,间隔<br>时间和重试次数是检测<br>的总时间,如果在这段时<br>间内检测对象都没有响<br>应则认为系统已经断线 |

断线检测的工作原理是向指定的IP地址或者域名发送PING包,网络正常的情况下,发送的

PING包能够收到主机IP或者域名的反馈。如果连续5次没有收到反馈,系统将判断为掉线了。

将会重新拨号。(图片上的间隔时间和重试次数均可以修改)

第 11 页 共 36 页

## 2.1.3 动态域名

| 动态域名     DDNS     ● 停用 ○ 启用                                                    | 主要「三前八恋                                                       | 斯线检测                                                                    | 40/30 反直   | 1 414 | I LAN Q重 I Ma          | PX±   A | esitarias | 西田改重 |                                                                 |
|--------------------------------------------------------------------------------|---------------------------------------------------------------|-------------------------------------------------------------------------|------------|-------|------------------------|---------|-----------|------|-----------------------------------------------------------------|
| 密码     (最多31个字符)       注册的主机名     0.0.0       当前地址     0.0.0       状态     未提交. | 动态域名<br>DDNS<br>DDNS 服务商<br>用户名<br>密码<br>注册的主机名<br>当前地址<br>状态 | <ul> <li>停用</li> <li>dyndns.o</li> <li>0.0.0.0</li> <li>未提交.</li> </ul> | 〇 肩用<br>rg | *     | (最多31个字符)<br>(最多31个字符) |         |           |      | 帮助<br>动态域名:用户名;<br>码是注册的用户名称<br>客码 主机名是整个线<br>名称.状态显示是否注<br>成功. |

动态域名(DDNS功能)需要机器获取到公网IP的时候才能使用,目前运营商分配的IP地址,

基本上都是内网IP 。内网IP在运营商那边就已经映射过一次,不能进行第二次映射。

## 2.1.4 AT指令

| 主页   当前状态                             | 工作模式 | 4G/5G 设置 | VPN   LAN 设置 | 网络安全   系统服 | 务   路由设置 | 设备管理 丨 退 出 |
|---------------------------------------|------|----------|--------------|------------|----------|------------|
| 连接方式                                  | 断线检测 | 动态域名     | ►AT指令        |            |          |            |
| AT指令<br>输入AT指令:<br>选择接受AT设备:<br>设备返回: |      |          |              |            | ŧ        | 80)        |
|                                       |      |          |              |            |          |            |
|                                       |      |          |              | //         |          |            |
|                                       |      |          |              | 确定         | 取消       |            |

查询通信模块的AT指令,例如CSQ、IMEI等。

## 2.2 有线接入标准路由模式

### 2.2.1 静态上网方式

进入到路由器管理界面工作模式选择标准路由模式,WAN 设置上网方式选择静态地址, 输入 ISP 提供的 IP 地址、网络掩码、网关、DNS 等相关参数,点击确认即可。

| 主页   当前状态                                                           | 工作模式                                                     | WAN 设置                                     | VPN   LAN 设置   网 | 络安全 | 系统服务 | 路由设置           | 设备管理   退出                                                                                                    |
|---------------------------------------------------------------------|----------------------------------------------------------|--------------------------------------------|------------------|-----|------|----------------|----------------------------------------------------------------------------------------------------|
| ▶進接方式                                                               | 断线检测                                                     | MAC克隆                                      | 动态域名             |     |      |                |                                                                                                    |
| WAN设置<br>上网方式<br>IP 地址<br>子网掩码<br>缺省网关<br>MTU<br>主DNS服务器<br>辅DNS服务器 | 静态地址<br>192.168<br>255.255<br>192.168<br>1500<br>192.168 | t (手工配置地址)<br>2.111<br>255.0<br>2.1<br>2.1 | ▼<br>(576~1500)  |     |      |                | 帮助<br>静态IP设置: 填写ISP<br>分配的IP地址,子网掩码,<br>网关地址 MTU是最大传<br>编单元,在因特网上允许<br>传输的包太小,DNS服务<br>器地址,必须手动输入并<br>且至少填写一个. |
| ÷                                                                   |                                                          |                                            |                  |     |      | <b>Dn</b> .997 | _                                                                                                    |

## 2.2.2 动态上网方式

| 主页   当前状态                                         | 工作模式                | WAN 设置     | VPN   LAN 设置                                 | 网络安全 | │ 系统服务 | 路由设置 | 设备管理   退出                                                                      |
|---------------------------------------------------|---------------------|------------|----------------------------------------------|------|--------|------|--------------------------------------------------------------------------------|
| ▶连搬方式                                             | 断线检测                | MAC克隆      | 动态域名                                         |      |        |      |                                                                                |
| WAN设置<br>上网方式<br>MTU<br>主DNS服务器<br>辅DNS服务器<br>主机名 | <u>动态地址</u><br>1500 | . (从DHCP服务 | 器自动获取) ✔<br>(576~150<br>(可选)<br>(可选)<br>(可选) | (0)  | 确定     | 取消   | 帮助<br>动态IP设置: MTU是最<br>大传输单元,在因特网上<br>允许传输的包大小 DNS<br>服务器地址,可手动输入<br>也可从ISP获取。 |

可选择 DHCP 动态上网。

### 2.2.3 PPPoE 上网方式

进入到路由器管理界面工作模式,标准路由模式,WAN设置上网方式选择 PPPoE,

第 13 页 共 36 页

| ▶進艘方式                                                                              | 斯线检测                                 | MAC克隆    | 动态域名                                                         |      |  |  |                                                                                                    |
|------------------------------------------------------------------------------------|--------------------------------------|----------|--------------------------------------------------------------|------|--|--|----------------------------------------------------------------------------------------------------|
| WAN设置<br>上网方式<br>PPPoE 用户名<br>PPPoE 密码<br>MTU<br>主DNS服务器<br>辅DNS服务器<br>主机名<br>服务名称 | PPPoE           PPPoE           1492 | (大部分的宽带网 | 載×DSL) ▼<br> <br>(546~<br>(可选)<br>  (可选)<br>  (可选)<br>  (可选) | 492) |  |  | <b>帮助</b><br>PPPoE设置:填写ISF<br>提供的用户名和密码。<br>MTU是最大传输单元和<br>因特网上允许传输的无<br>大小_DNS服务器地址,<br>可手动输入也可从ISPS<br>取服务名称是ISP的名称。一般ISP不要求填写。 |

输入 ISP 提供的用户名、密码等相关参数 , 点击确认即可。

## 第三章 VPN

#### 3.1 **PPTP**

路由器 VPN 功能只支持客户端,不支持服务器端。在使用 VPN 功能的时候,一定要 将断线检测功能关闭,因为在 VPN 模式下,不能访问外网。如果不关闭断线检测功能,将 会导致系统重新拨号,重启。

选择 PPTP 模式,将启用 PPTP 和 PPTP 自动连接勾上。然后将 PPTP 服务器信息,用 户名和密码填写正确。选择对应的加密方式。点击确认即可连上 PPTP 服务器。

| 主页   当前状态                                              | 工作模式   WAN 设置   VPN   LAN 设置   网络安全   系统服务   路由设置                                                                                                    | 设备管理   退出 |
|--------------------------------------------------------|----------------------------------------------------------------------------------------------------|-----------|
| ▶ PPTP                                                 | L2TP                                                                                                    |           |
| 启用PPTP<br>PPTP自动连接<br>只用PPTP连接外网<br>PPTP服务器<br>PPTP用户名 | <ul> <li>✓</li> <li>✓</li> <li>□ 只有当PPTP连接成功之后,用户才可以连接外网.(不建议勾选)</li> <li>□</li> </ul>                                                                                                    | 帮助        |
| PPTP密码<br>认证算法<br>加密算法<br>加密状态<br>MTU<br>MRU           | ● Auto ○ MS-CHAPv2 ○ CHAP ○ PAP<br>● Auto ○ MPPE-128 ○ MPPE-40 ○ 无加密<br>● 无状态 ○ 有状态<br>1450 [1000 - 1460]                                                                                                    |           |
| 重拨次数<br>重拨间隔<br>对方网段和掩码<br>对方网段                        | 5     (0为关闭此功能)       10     (停用 マ)                                                                                                    |           |
| 对方掩码<br>断线检测<br>间隔时间<br>重试次数                           | <br>                                                                                                    |           |
| NAT启用<br>VPN DNS                                       | ✓ ✓  ✓ ✓ ✓ ✓ ✓ ✓ ✓ ✓ ✓ ✓ ✓ ✓ ✓ ✓ ✓ ✓ ✓ ✓ ✓ ✓ ✓ ✓ ✓ ✓ ✓ ✓ ✓ ✓ ✓ ✓ ✓ ✓ ✓ ✓ ✓ ✓ ✓ ✓ ✓ ✓ ✓ ✓ ✓ ✓ ✓ ✓ ✓ ✓ ✓ ✓ ✓ ✓ ✓ ✓ ✓ ✓ ✓< |           |

### 3.2 L2TP

选择 L2TP 模式,将启用 L2TP 和 L2TP 自动连接勾上。然后将 L2TP 服务器信息,用户名

和密码填写正确。点击确认即可连上 L2TP 服务器。

| 主页   当前状态                                   | 工作模式   WAN 设置   VPN                                                                                                    | LAN 设置   网络安全       | 系统服务 | 路由设置   设备管理   退 | 出 |
|---------------------------------------------|----------------------------------------------------------------------------------------------------|---------------------|------|-----------------|---|
| PPTP 12                                     | P                                                                                                    |                     |      |                 |   |
| 启用L2TP<br>L2TP自动连接<br>只用L2TP连接外网<br>L2TP服务器 | <ul> <li>✓</li> <li>✓</li> <li>□ 只有当L2TP连接成功之后,用户才可以</li> </ul>                                                                 | 以连接外网.(不建议勾选)       |      | 帮助              |   |
| L2TP密码<br>认证算法<br>加密算法<br>加密状态<br>MTU       | <ul> <li>Auto (MS-CHAPv2 (CHAP))</li> <li>Auto (MPPE-128 (MPPE-40))</li> <li>无状态 (有状态)</li> <li>[1450 [1000 - 1460])</li> </ul> | ) PAP<br>〇 无加密<br>] |      |                 |   |
| MRU<br>重拨次数<br>重拨间隔<br>对方网段和掩码              | 1450     [1000 - 1460]       5     [1000 - 100]       10     [停用 ]                                                              | ]<br>(0为关闭此功能)      |      |                 |   |
| 对方网段<br>对方掩码<br>断线检测<br>间隔时间                | <br> 启用▼]<br> 10                                                                                                    | 秒                   |      |                 |   |
| 重试次数<br>NAT启用<br>VPN DNS                    | 5                                                                                                    | 次                   | 确定   | 取消              |   |

# 第四章 LAN 设置

### 4.1 基本设置

在 LAN 设置可以修改网关地址 假设我们将网关改为 :192.168.1.1 则需要将下面 DHCP

服务器设置也相应的改为:192.168.1.2-192.168.1.254

| 主页   当前状态                                   | 工作模式                                 | WAN 设置   VPN   LAN 设置   网络安全   系统服务   路由设置 | 设备管理   退出                                     |
|---------------------------------------------|--------------------------------------|--------------------------------------------|-----------------------------------------------|
| ▶基本设置                                       | IP&MAC绑定                             | 分配状态表 LAN 客户表                              |                                               |
| LAN 设置<br>IP 地址<br>子网掩码                     | 192.168.10.1           255.255.255.0 | 是否同步DHCP服务器地址池:同步                          | 帮助<br>LAN设置:IP地址和子<br>网播码可根据本地LAN<br>的需要进行修改。 |
| <ul> <li>✓ 启用DHCP服务</li> <li>器功能</li> </ul> |                                      |                                            |                                               |
| 可分配的起始地址                                    | 192.168.10.2                         |                                            |                                               |
| 结束地址                                        | 192.168.10.254                       |                                            |                                               |
| 租约时间                                        | 1440                                 | 分钟                                         |                                               |
| 注意:可分配的地址                                   | 一定是和LAN口IP在同                         | 一个网段并且LAN的IP地址不能在可分配的范围内.                  |                                               |
| 192<br>                                     |                                      | 确定取消                                       |                                               |

## 4.2 IP&MAC 绑定

| 主页   当前状态                                                          | 工作模式                           | WAN 设置   V                                    | PN   LAN 设置                   | 网络安全 | 系统服务 | 路由设置 | 设备管理   退出                                                                                                    |
|--------------------------------------------------------------------|--------------------------------|-----------------------------------------------|-------------------------------|------|------|------|----------------------------------------------------------------------------------------------------|
| 基本设置 ▶                                                             | P&MAC绑定                        | 分配状态表                                         | LAN 客户表                       |      |      |      |                                                                                                    |
| IP&MAC地址绑定<br>IP&MAC绑定<br>已绑定IP&MAC地址<br>未绑定IP&MAC地址<br>注意:若不符合以上规 | ● 启<br>● 允<br>● 允<br>则的IP和MAC地 | 用 〇 停用 〇 自动绑<br>许修改IP地址<br>许通过<br>业对,所有数据将不能进 | 定<br>○禁止修改IF<br>○禁止通过<br>入路由器 | P地址  |      |      | <b>帮助</b><br>IP&MAC绑定: 启用则<br>有3个功能,一个是DHCP<br>服务器根据添加的<br>IP&MAC未分配P地址;<br>另一个是在路由器的                                                                               |
| IFOWAC 地址居建                                                        | 静态IP地址<br>MAC 地址<br>用户名<br>启用  | 扫描网络                                          | 查看新IP 批                       | 起导入  |      |      | APP表中设置静态ARP<br>表项、防止APP病毒修改<br>ARP表笔3个防能可严格<br>控制用户修改P或者<br>MAC地址;控制用户的上<br>网行为,同时也可以防止<br>一些DoS攻击。<br>目动绑定是在DHCP<br>分配IP地址时自动绑定,<br>在租约时间到时自动绑定的也起<br>除,同时手动绑定的也起 |
|                                                                    |                                |                                               |                               |      | ×    |      | 或其他上网电脑经常变动的场所。<br>扫描网络扫描LAN内所有与路由器相连的计算机;在查看新印添加<br>IP&MAC之前,建议先扫描网络,这样就可以把<br>LAN内所有的IP/MAC绑定完。<br>查看新印可以自动绑                                                      |
| 1 <u>0</u>                                                         | 删除所选项                          | 全部删除                                          |                               | 6    | 确定 [ | 取消   | 定没有添加的IP&MAC.<br>批量导入可批量导入<br>IP&MAC地址<br>从列表搜索根据IP地<br>址.MAC地址或者用户名<br>在列表中查找.                                                                                     |

标准 IP&MAC 绑定功能 (此功能待修复)

## 4.3 分配状态

| 主页   当前状态    | あ   工作模式 | WAN 设置     | VPN   LAN 设置 | 网络安全           | 系统服务 | 路由设置 | │ 设备管理 │ 追  | 艮出  |
|--------------|----------|------------|--------------|----------------|------|------|-------------|-----|
| 基本设置         | IP&MAC绑定 | >分配状态表     | LAN 客户表      |                |      |      |             |     |
| DHCP 分配表     |          |            |              |                |      |      | 帮助          |     |
| IP 地址        | 主机名      |            |              | MAC 地址         |      |      | DHCP 分配表:显  | 示当  |
| 192.168.10.2 | DESKT    | OP-21D5UFS |              | 2C:F0:5D:CD:7E | 3:15 |      | 前DHCP 服务器分配 | 255 |
|              |          |            |              |                |      | 刷新   | 去的所有止地址     |     |

可看到 IP 连接数。

# 第五章 网络安全

## 5.1 防火墙设置

|      | <b>帮助</b><br>防火墙设置:若禁用防<br>火墙功能刚底左左关防          |
|------|------------------------------------------------|
|      | <b>時回</b> の<br>防火増设置:若禁用防<br>火増功能励能左右关防        |
|      | 防火海波直: 右禁用防<br>业德功能则能方方关防                      |
|      |                                                |
| ₹3XI | 器将存在危险,可控制<br>PPTP,L2TP,IPSEC数据<br>包是否通过路由器,可禁 |
|      | 止电驴,BT下载。                                      |
|      |                                                |
|      |                                                |
| ÷.   |                                                |

wanlP禁ping,透传等。

### 5.2 站点控制

| 主页   当前状态                   | 工作模式   WAN 设置   VPN   LAN 设置   网络安全   系统服务   路由後                                   | 3置   设备管理   退出                                                                                                    |
|-----------------------------|------------------------------------------------------------------------------------|----------------------------------------------------------------------------------------------------|
| 防火墙设置                       | ) 靖点證明 访问控制 端口阻挡                                                                   |                                                                                                    |
| <b>站点控制</b><br>站点控制<br>指定站点 | <ul> <li>停用</li> <li>启用</li> <li>添加到列表</li> <li>删除所选项     <li>全部删除</li> </li></ul> | <b>帮助</b><br>站点拉制:站点控制启<br>用后可选择访问权限为<br>"仅禁止"或者"仅允许"如<br>添加站点为<br>www.abc.com,如选择"仅<br>禁止"则仅仅不能访问该<br>站点,若选择"仅允许"则<br>只能访问该站点。 |
| 3 <del>.</del>              | 确定取消                                                                               |                                                                                                    |

可设置禁止访问域名站点。

### 5.3 访问控制

| 主页   当前状态   工作模式   WAN 设置   VPN   LAN 设置   网络安全                                                                                                    | こ   系统服务   路由设置 | 设备管理   退出                                                                                                    |
|----------------------------------------------------------------------------------------------------|-----------------|----------------------------------------------------------------------------------------------------|
| 防火墙设置 站点控制 计前间控制 第口阻挡                                                                                                    |                 |                                                                                                    |
| 访问控制         启用:         源P地址:       192.168.         目的IP地址:       (/24 ♥)(不填表示所有IP地址)         协议:       TCP ♥         目的读口:       (/24 ♥)(不填表示所有IP地址)         小议:       TCP ♥         目的读口:       (/24 ♥)(不填表示所有IP地址)         小议:       TCP ♥         目的读口:       (/24 ♥)(不填表示所有IP地址)         小议:       TCP ♥         目的读口:       (/24 ♥)(不填表示所有IP地址)         小议:       00 ♥] 23 ♥]:         反       (/00 ♥)]         (23 ♥):       (/55 ♥)         阻挡或通过:       阻挡 ♥         添加到列表       (//14 ♥)         删除所选项       全部删除 | *               | 帮助<br>访问控制:可根据P地<br>地范围,协议,端口号范<br>周将殊应用时间来控制<br>用户上网行为先添加的<br>规则优先权最高如果需<br>要控制某用户的上网行<br>为需要先添加一条规则<br>禁止其所有上网行为,然<br>后再添加允许的上网行<br>为. |
|                                                                                                    | 确定 取消           |                                                                                                    |

可根据IP地址范围,协议,端口号范围,特殊应用,时间来控制用户上网行为。

## 5.4 端口阻挡

| 主页   当前状态                     | 5.   工作模式                                    | WAN 设置   V | PN   LAN 设置 | 网络安全 | 系统服务 | 路由设置 | │ 设备管理 │ 退 出                                                                                            |
|-------------------------------|----------------------------------------------|------------|-------------|------|------|------|----------------------------------------------------------------------------------------------------|
| 防火墙设置                         | 站点控制                                         | 访问控制       | ▶幕口阻挡       |      |      |      |                                                                                                    |
| 端口阻挡管理<br>IP 地址<br>端口茨園<br>房用 | 192.168. [<br>) 源靖口 ④ E<br>() 不 (<br>) 添加到列表 |            | ]. [        | ]    | *    |      | 帮助<br>第二阻挡:可直接阻挡<br>某些原和目的端口通过<br>路由器、有些病毒会向某<br>个端口不停发送数据包。<br>大量消耗session表,可在<br>此阻挡读端口,防止其进<br>入路由器。 |
|                               |                                              |            |             | [    | 确定   | 取消   |                                                                                                    |

可直接阻挡某些源和目的端口通过路由器,有些病毒会向某个端口不停发送数据包

## 第六章 系统服务

### 6.1 虚拟服务

5G 工业路由器将内网服务器主机的服务端口映射到外网,使外网用户可以直接通过路由器 外网 IP 和端口访问到内网服务器提供的服务。只需要将外部端口、内部端口、内部服务器 IP 地址填写正确,即可作为虚拟服务器使用。

第 20 页 共 36 页

| 主页   当前状态                                                                                                    | 工作模式 | WAN 设置                                                                                                    | VPN   LAN 设置 | 网络安全  | 系统服务  | 路由设置  | │ 设备管理 │ 退出                                                                                                    |
|----------------------------------------------------------------------------------------------------|------|----------------------------------------------------------------------------------------------------|--------------|-------|-------|-------|----------------------------------------------------------------------------------------------------|
| ▶ 虚拟服务                                                                                                    | 特殊应用 | DMZ设置                                                                                                    | 串口服务1        | 串口服务2 |       |       |                                                                                                    |
| 被动FTP虚拟服务器说<br>被动FTP虚拟状态<br>FTP端口<br>服务器IP<br><u>虚拟服务器设置</u><br>预置设置<br>服务名称<br>外部端口<br>内部满口<br>协议<br>内部服务器IP |      | <ul> <li>● 停用 ○</li> <li>0</li> <li>192.168. 0</li> <li> select one -</li> <li></li> <li></li> <li></li> <li>TCP/UPD ✓</li> <li>192.168. ○</li> </ul> | 启用<br>       |       |       | 添加到列表 | 帮助<br>虚拟服务:由于路由器<br>自身集成了防火墙,所以<br>在默认配置下,不允许<br>Internet上的计算机通过<br>防火墙访问局域网内的<br>计算机,为了能使即ternet<br>上的计算能访问到局域<br>网内的服务器,我们可以<br>在路由器上配置虚拟服<br>务器,这样Internet上的用<br>户就可以直接访问局域<br>网内的服务器. |
|                                                                                                    |      |                                                                                                    |              |       | 删除所选项 | ▼     |                                                                                                    |
| 5 <u></u>                                                                                                    |      |                                                                                                    |              |       | 确定    | 取消    |                                                                                                    |

### 6.2 特殊应用

| 主页   当前状态                                                | 工作模式 | WAN 设置 | /PN   LAN 设置 | 网络安全  | │ 系统服务 | 路由设置 | 设备管理   退出                                                                                                    |
|----------------------------------------------------------|------|--------|--------------|-------|--------|------|----------------------------------------------------------------------------------------------------|
| 虚拟服务                                                     | 特殊应用 | DMZ设置  | 串口服务1        | 串口服务2 |        |      |                                                                                                    |
| <b>特殊应用</b><br>应用名:<br>触发端口:<br>外来端口:<br>启用:<br>删除所选项 全部 | 印册则余 | [      |              | *     |        |      | 帮助<br>特殊应用:某些软件需<br>要多个Internet连接如即<br>电话。视频会议等,而道<br>定些连接为了使这些软件正常大使这些软件正常大吃,以增会过多,<br>知道什么样的情况需要<br>打开多连接通过定义将<br>殊应用,当防火增发现一<br>个触发端口、被果台计算<br>机打开后。它就允许来自<br>Internet的连接通过相应<br>的"外来端口"被建立. |
|                                                          |      |        |              | [     | 确定     | 取消   |                                                                                                    |

### 6.3 DMZ 设置

| 主页   当前状态                                           | :   工作模式                            | WAN 设置                         | VPN   LAN 设置    | 网络安全  | 系统服务 | 路由设置 | 设备管理   退出                                                                                                    |
|-----------------------------------------------------|-------------------------------------|--------------------------------|-----------------|-------|------|------|----------------------------------------------------------------------------------------------------|
| 虚拟服务                                                | 特殊应用                                | ▶DMZ设置                         | 串口服务1           | 串口服务2 |      |      |                                                                                                    |
| DMZ(非管制区)<br>当一个外来的数据<br>● 丢弃<br>○ 重定<br>DMZ 主机IP地址 | 居包没有重定向到的<br>:<br>向到DMZ主机(会<br>: 19 | (何處拟服务器的时<br>降低安全性)<br>2.168.0 | 候,那么该数据包将被<br>0 | ξ.    | 确定   | 取消   | 帮助<br>DMZ 设置: DMZ主机<br>实际上就是一个缺者的<br>虚拟服务器 如果本设备<br>收到一个未自外部网络<br>的请求,它首先根据外部<br>请求服务的端可号查看<br>虚拟服务器,可号。查看<br>虚拟服务器,可是否有<br>匹配的,如果有,就把请求<br>消息转发到相应的主机<br>上如果没有匹配的,就转<br>发到DMZ主机上当DMZ<br>主机没有被设置时则丢<br>齐诙请求报文. |

DMZ 标准区。

### 6.4 串口服务

5G 工业路由器的主要功能之一,就是作为串口服务器(客户端),在这里,我们可以轻松

的连接诸多串口终端。

| 主页   当前                                                                        | 状态   工作                                            | 模式   WAN 设置                                                                                                    | VPN LAN                           | ↓设置 │ 网络安 | 全   系统服务                   | 路由设置        | 设备管理 | 退出 |
|--------------------------------------------------------------------------------|----------------------------------------------------|----------------------------------------------------------------------------------------------------|-----------------------------------|-----------|----------------------------|-------------|------|----|
| 虚拟服务                                                                           | 特殊应用                                               | DMZ设置                                                                                                    | ▶串口服务1                            | 串口服务      | 2                          |             |      |    |
| COM 服务设置<br>COM 服务设置<br>COM 服务<br>主机ID<br>重启时间<br>心跳数据内容<br>心跳时间<br>TCP/UDP无数据 | 2 启用<br>○ 指令模式<br>%device_n<br>0<br>###%devic<br>0 | t <ul> <li>・ 适传模式</li> <li>hac%0d%0a</li> <li>う 分钟重启一次此服务(0</li> <li>e_mac&amp;%wan_ipadd</li> <li>) 秒 (0不启用)</li> <li>① 秒后重启服务 (0不信)</li> </ul> | 不重启)<br>不重启)<br>r%] 支持%数据变<br>(用) | 量         |                            |             | 帮助   |    |
| TCP/UDP无数据重启                                                                   | 0<br>3                                             | ] 次服务后重启路由 (0-                                                                                                    | -不启用)                             |           |                            |             |      |    |
| 客户端模式                                                                          | ON 🗸                                               | 247 - 82 July 14                                                                                                    | 14.302                            |           | 110                        |             |      |    |
|                                                                                | 1                                                  | 192 168 10 200                                                                                                    |                                   |           | 50                         |             |      |    |
|                                                                                | 2                                                  |                                                                                                    | TCP&UDP                           | ✓ 5001    | 50                         | 01          |      |    |
|                                                                                | 3.                                                 |                                                                                                    | TCP&UDP                           | ✓ 5002    | 50                         | 02          |      |    |
|                                                                                | 4.                                                 |                                                                                                    | TCP&UDP                           | ✓ 5003    | 50                         | 03          |      |    |
|                                                                                | 5.                                                 |                                                                                                    | TCP&UDP                           | ✔ 5004    | 50                         | 04          |      |    |
| 服务器模式<br>                                                                      | OFF 🗸                                              |                                                                                                    |                                   |           |                            |             |      |    |
| 波特率奇像                                                                          | <b>時校验</b> 流動                                      | <b>赴</b> 控制 数据位/停止位                                                                                                    | 缓存策略 延                            | 时时间 计数    | tyl I                      | 结束字符        |      |    |
| 9600 🗸 NO                                                                      | NE 🗸 🛛 🕅                                           | 0 V 8 IN 1 V                                                                                                    | 延时等行▼ 1                           | 00 1024   | <ul> <li>✓ 0xff</li> </ul> | 16进制.如 0×ff |      |    |
|                                                                                |                                                    |                                                                                                    |                                   |           | 确定                         | 取消          |      |    |

第 22 页 共 36 页

## 6.5 远程维护平台

| 虚拟服务                     | 特殊应用          | DMZ设置   | 串口服务1 | 串口服务2 | 共享权限 | ▶远程维护平 | 台 |
|--------------------------|---------------|---------|-------|-------|------|--------|---|
| 远 <b>程维护平台</b><br>远程维护平台 | ✓ 启用          |         |       |       |      | 帮      | b |
| 本设备ID                    | DC56E60A      | F6C6    |       |       |      |        |   |
| 維护服务器地址                  | http://       |         |       |       |      |        |   |
| 准护服务器端口                  | 5000          |         |       |       |      |        |   |
| 准护服务器路径                  | /api/wifidog/ | /upload |       |       |      |        |   |
| 服务检查间隔(秒)                | 60            |         |       |       |      |        |   |

当设备录入过后台后,登录云平台后台可远程控制路由设备。(注:需要更新新版本软件)

# 第七章 路由设置

| 主页   当前状态   工作模式 | │ WAN 设置 │ VPN │ | LAN 设置   网络安全 | 系统服务 | 路由设置 | 设备管理   退出     |
|------------------|------------------|---------------|------|------|---------------|
| ▶ 当前路由表 静态路由     |                  |               |      |      |               |
| 路由表<br>目的IP 地址   | 子网掩码             | 下一跳地址         | 跳数   | 接口   | 帮助            |
| 192.168.10.0     | 255.255.255.0    | *             | 0    | LAN  | 路由表:显示当前路由    |
| 127.0.0.0        | 255.0.0.0        | *             | 0    | lo   | <b>茄的</b> 珀田衣 |
|                  |                  |               | Ĺ    | 副新   |               |
|                  |                  |               |      | 冲动动  | ¥             |

路由表与静态路由添加。

# 第八章 设备管理

### 8.1 设备功能

| 主页                                                                                                    | 当前状态   工作模式                                                 | WAN 设置                                | VPN   LAN 设置           | 网络安全 | 系统服务 路由 | 25章   设备管理   退出                                                                             |
|----------------------------------------------------------------------------------------------------|-------------------------------------------------------------|---------------------------------------|------------------------|------|---------|---------------------------------------------------------------------------------------------|
| ► ###                                                                                                    | 普理 时区管理                                                     | 设置信息                                  | 软件升级                   | 重启设备 | 恢复出厂值   | 密码管理                                                                                        |
| 设备功能                                                                                                    | 启用UPNP                                                      |                                       |                        |      |         | <b>非助</b><br>设备管理: UPNP协议<br>是由Windows ME,                                                  |
|                                                                                                    | 停用<br>启用 通过WAN口远程管理本<br>远程管理的端口号(1025~65)                   | 设备<br>535): 8080                      |                        |      |         | 2000,XP等系统使用如<br>果启用此功能开启路由<br>器远程管理功能,选择信用<br>用通过WAN口远程管理<br>本设备",只要在浏览器地<br>地长在标入》地下/MAAN |
| <ul> <li>✓</li> <li>✓</li> <li>您需要远稿</li> </ul>                                                                                                    | 启用 teinet远程管理<br>启用SSHD 端口: 22<br>管理本设备的时候,只需要在             | E浏览器的地址栏轴                             | 俞入: http://WAN IP:80   | 80   |         | 亚在平缅人而此力WWAN<br>IP:8080就可以访问您的<br>设备.可以根据需要开启<br>本地或者远程TELNET访<br>问服务.                      |
| SNMP管理                                                                                                    | 2<br>启用 SNMP管理                                              |                                       |                        |      |         |                                                                                             |
| 系统日志                                                                                                    | 启用 系统日志                                                     |                                       |                        |      |         |                                                                                             |
| 硬件NAT                                                                                                    | 启用 硬件NAT                                                    |                                       |                        |      |         |                                                                                             |
| <ul> <li>✓</li> <li>→</li> <li>→</li></ul> | <b>启用</b> 检测4G/5G设备,不存<br>0 分钟后<br>04 ♥:00 ♥<br>□星期-□星期二□星期 | 在则自动重启<br>重新启动(0 - 停用<br>明三 □ 星期四 □ : | ∃该功能)<br>星期五 □ 星期六 □ ! | 星期日  |         |                                                                                             |
|                                                                                                    |                                                             |                                       |                        |      | 确定 取消   |                                                                                             |

1、UPnP协议是由Windows ME, 2000, XP等系统使用。如果启用此功能,将使这些

操作系统通过该协议自动找到路由器.

UPnP(Universal Plug and Play,通用即插即用)主要用于实现设备的智能互联互通,

无需用户参与和使用主服务器,能自动发现和控制来自各家厂商的各种网络设备。

启用 UPnP 功能,路由器可以实现 NAT 穿越:当局域网内的计算机通过。

无线路由器与因特网通信时,无线路由器可以根据需要自动增加、删除 NAT 映射表,

从而解决一些传统业务(比如 MSN 语音,视频)不能穿越 NAT 的问题。

第 24 页 共 36 页

| 主页   当前状态       | 工作模式 | WAN 设置 | VPN   LAN 设置 | 网络安全 | 系统服务  | 路由设置   设备管理   退出           |
|-----------------|------|--------|--------------|------|-------|----------------------------|
| ▶设备管理           | 时区管理 | 设置信息   | 软件升级         | 重启设备 | 恢复出厂值 | 密码管理                       |
| 设备功能<br>□ 启用UPN | Ρ    |        |              |      |       | <b>帮助</b><br>设备管理: UPNP协议, |

单选框打勾,按(确定)按钮,设置完成。

2、系统日志,有时候咱们在使用中遇到问题,找到厂家工作人员,工作人员会要求客户

给一份系统日志。但是系统默认日志是关闭的,所以需要开启日志后才有系统运行记录。

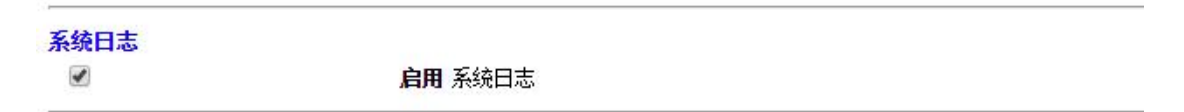

3、系统启动:系统默认是240分钟重启一次,这个时间是可以手动设置的。0为关闭这个功

能。

系统启动: 240 分钟后重新启动(0-停用该功能)

4、SNMP网管功能

### 8.2 软件升级

通过软件升级,您可以加载最新版本的软件到路由器,以获得更多的功能和更为稳定的 性能。

软件升级步骤如下:

- (1) 将路由器的升级文件保存到本地计算机。
- (2) 单击 < 浏览 > 按钮,选择需要升级的软件。
- (3) 单击 <**升级**>按钮,开始升级。

第 25 页 共 36 页

| 主页   当前状态                                                                                   |                                                                                                    | WAN 设置                                             | VPN   LAN 设置                 | 网络安全      | 系统服务   | 御田设置   设备管理   退出                           |
|---------------------------------------------------------------------------------------------|----------------------------------------------------------------------------------------------------|----------------------------------------------------|------------------------------|-----------|--------|--------------------------------------------|
| 设备管理                                                                                        | 时区管理                                                                                                    | 设置信息                                               | ▶款件升级                        | 重启设备      | 恢复出厂值  | 密码管理                                       |
| 升级软件<br>设备上运行的软件制<br>当前内置软件版本<br>内置软件生成日期:<br>注意:在升级软件期<br>选择文件 未选<br>是否升级后恢复出<br>注意:升级前后的固 | 版本可以升级,以便<br>WIFI-WWAN-NW<br>Nov 16 2021 11:3:<br>间,不要断电。同时<br>择任何文件<br><mark>厂设置</mark> 恢复出厂值<br>IYH版本相同时,升级 | 提供更多的功能和<br>1.2.8<br>2:18<br>过建议您在升级之前<br>成功后不会恢复出 | 更稳定的性能。<br>前记录您的配置信息,<br>厂设置 | 以便升级完成后可以 | L及时恢复. | <b>帮助</b><br>升级:升级最新的固<br>件、获取更多功能、系统更加稳定。 |
|                                                                                             |                                                                                                    |                                                    |                              |           | Ŧ      | HQ                                         |

### 8.3 恢复出厂值

恢复到出厂设置将清除无线路由器的所有设置信息,恢复到初始状态。该功能一般用于 设备从一个网络环境换到另一个不同的网络环境的情况,将设备恢复到出厂设置,然后再进 行重新设置,以更适合当前的组网。

单击<恢复出厂值>按钮,确认后,恢复出厂设置。

| 主页   当前状态          | 工作模式     | WAN 设置    | VPN   LAN 设置 | 网络安全      | 系统服务   路由 | 设置   设备管理   退出                            |
|--------------------|----------|-----------|--------------|-----------|-----------|-------------------------------------------|
| 设备管理               | 时区管理     | 设置信息      | 软件升级         | 重启设备      | ▶恢复出厂值    | 密码管理                                      |
| 恢复出厂值<br>可按下面按钮恢复到 | 川出厂时的设置  |           | 恢复出厂值        | ]         |           | 帮助<br>恢复出厂值:系统将恢<br>复的出厂值,用户的所有<br>配置将丢失. |
|                    | 置之后,您所有的 | 当前设置都将丢失, | WEB管理的登录密码   | 9也同时恢复为缺省 | 的值.       |                                           |

### 8.4 密码管理

无线路由器缺省的用户名/密码为*admin*,用户名不可修改,密码可修改。为了安全起

见,建议修改此密码,并保管好密码信息。

设置步骤如下:

(1) 在《原密码》文本框中输入原来的密码; 在《新密码》文本框中输入新的密码, 在《确 认密码》文本框中重新输入新密码以确认。

(2) 单击 < 确定 > 按钮,完成密码修改。

# 补充内容。

### 5G 工业路由器串口使用说明

- 1. 串口服务分为串口指令模式与串口透明传输模式。
  - a) 串口指令模式:可以通过串口向无线路由器发送一些指令,得到例如当前时间,当前网络类型,当时的网络总流量,当前的4G/5G信号强度等相关信息,详细指令可以参见后面的串口指令列表
  - b) 串口透明模式:可以设置要连接的服务器地址与端口,使 4G/5G 路由器连接到指
     定的 TCP 或 UDP 服务器,建立透明数据传输通道,实现数据透明传输
  - c) 如果下电时设置为串口服务功能打开,则上电时自动连接到指定的服务器,并处于
     串口透明模式
  - d) 如果下电时设置为串口服务功能关闭,则上电时串口为指令模式,可以直接接受串
     口指令
  - e) 从串口透明模式返回到串口指令模式需要发送"+++",从串口指令模式返回透 明模式需要发送"ATO"

第 27 页 共 36 页

- 2. 串口透明模式还分为客户端与服务器两种模式,
  - a) 客户端模式为常用模式,上电自动连接远端服务器,建立透明数据通道。
  - b) 服务器模式为侦听状态,等待客户端连接过来,目前只有中国电信的网络分配的IP 为公网可见IP,可以做为服务器来使用。而中国移动与中国联通的网络分配的IP 均为内网IP,外网访问不到,一般不能做为服务器来使用。
  - c) 如果想做为服务器使用,也可以使用 DDNS 动态域名解析功能。就是将每次上网 分配得到的随机 IP 与一个固定域名挷定,客户端只需连接这个固定域名就不怕 IP 总变了。
  - d) 目前常用的可以提供 DDNS 服务的服务商较多,比如"花生壳","3322"等, 只需到这些服务商那里,申请域名,用户名,密码等相关信息,并填入到 4G/5G
     路由器的 DDNS 设置中,4G/5G 路由器就可以上电自动登录到相应的服务商,完 成域名挷定。
- 3. 串口功能如果关闭,是指透明串口功能关闭,此时串口指令是可以使用的。

#### 5G 工业路由器作为客户端实现串口数据传输

- 用一台电脑(终端 A 号)的串口和 5G 工业路由器的串口连接器,从最右边分别是 GND/TX1/RX1,连接到计算机的串口,应该是 GND/RX/TX,也就是 5 号脚、2 号脚、 3 号脚。
- 用另外一台电脑(服务器 B 号),通过网线或者 WIFI 链接 5G 工业路由器,打开
   192.168.10.1 的无线路由器设置页面,打开"系统服务",选择"串口服务"来设置

#### 第 28 页 共 36 页

| 虚拟服务               | 特殊应用            | DMZ设置                 | ▶串口服务1       | 串口服务2          |                  |    |
|--------------------|-----------------|-----------------------|--------------|----------------|------------------|----|
| COM 服务设置           | -               |                       |              |                |                  | 帮助 |
| COM 服务设置<br>COM 服务 | ✓ 后用 ○ 指令權      | 式 💿 诱传模式              |              |                |                  |    |
| 主机ID               | %device r       | nac%0d%0a             |              |                |                  |    |
| 重启时间               | 0               | 分钟重启一次此服务(            | <br>0不重启)    |                |                  |    |
| 心跳数据内容             | ###%devic       | _<br>ce mac&%wan ipad | dr% 支持%数据变量  |                |                  |    |
| 心跳时间               | 0               |                       |              |                |                  |    |
|                    |                 | -                     |              |                |                  | -  |
| TCP/UDP无数据         | 0               | 秒后重启服务(0不)            | <b>宮用</b> )  |                |                  |    |
| TCP/UDP无数据重启       | 8 0             | 次服务后重启路由(0            | 不启用)         |                |                  |    |
|                    |                 |                       |              |                |                  | -  |
| 各戶這模式              |                 |                       | 14.302       | TORNE          |                  |    |
|                    | 1               |                       |              | 10P)病山<br>5000 | 5000             |    |
|                    | י.<br>כ [       | 132.100.10.200        |              | 5001           | 5001             |    |
|                    | 3               |                       |              | 5002           | 5002             |    |
|                    | а. [            |                       |              | 5002           | 5003             |    |
|                    | 5               |                       |              | 5004           | 5004             |    |
|                    |                 |                       |              |                |                  | -  |
| 服务器模式              | OFF 🗸           |                       |              |                |                  |    |
|                    | 81 - 1 <u>1</u> |                       |              |                |                  | -  |
| COM 配置             |                 |                       |              |                |                  | -  |
| 波特率 合信             | 制交验 流生          | 建控制 数据位/停止位           | 缓存策略 延时的     | 间计数大小          |                  | -  |
| 9600 VIINO         | NE V   NO       |                       | 些时等? ▼   100 | 1024 ~         | UXff 16进制.如 0xff |    |

3、在B号电脑中安装服务器串口软件,设置好服务器类型:TCP服务器,服务器IP地址: 192.168.10.2,端口:5000。路由器会自动搜索到终端设备,并显示连接成功。有些 软件会自动获取本机IP地址,不能修改,那就进入WEB界面,修改路由器的串口服 务中的参数,让服务器地址和端口都——对应。

| + TCP/UDP S | ocket 调试工                       | 具 ♥2.3 -                                                                                                   | [数据收发窗口]                                         |                   |                        |
|-------------|---------------------------------|----------------------------------------------------------------------------------------------------|--------------------------------------------------|-------------------|------------------------|
| 创建          | 删除                              | 退出                                                                                                    |                                                  |                   |                        |
|             | 删除<br>1.2[5000]<br>8.10.1[4903] | <ul> <li>返田</li> <li>Socket状态</li> <li>已连接</li> <li>教振接收及提</li> <li>16:22:24:收到</li> <li>数据发送窗口</li> </ul> | 断开<br>示窗口<br>烫据:Client 'Wifi-Module[1]<br>(文本模式) | 对方IP:192.168.10.1 | 对方端口:4903<br>本地端口:5000 |
|             |                                 | □ 显示十方                                                                                                    | ∖进制值                                             |                   | 统计清零                   |

4、 A 号电脑打开超级终端,选择 COM1 连接,注意波特率等参数要和路由器的 WEB 界

面设置相同。

| • 🔿   📶 🛅 📔 🚺           | 🔟 💻   🛃 🕽 USB S | Serial Port (COM4) |                  | × |   |       |
|-------------------------|-----------------|--------------------|------------------|---|---|-------|
| 计算机管理(本地)               | ✓ 書 DES 常规      | 端口设置 驱动程序 详细信      | 息 事件             |   | ^ | 操作    |
| ☆ 系統工具                  | > 🕤 !           |                    |                  |   |   | 设备管理器 |
| > 🕑 任务计划程序<br>> 🛃 事件查看器 |                 | 每秒位数 (B)           | 115200 ~         |   |   | 更多操作  |
| > 🔞 共享文件夹<br>> 🔞 性能     | > 🍇 i<br>> 🚍 i  | 数据位 (D)            | 8 ~              |   |   |       |
| 昌 设备管理器<br>🚰 存储         | → 🗃 1           | 奇偶校验(P)            | 无 ~              |   |   |       |
| <b>一 磁盘管理</b>           |                 | 停止位 (S)            | 1 ~              |   |   |       |
| 服务和应用程序                 | > 📓 [<br>> 🔜 1  | 流控制(F)             | 无 ~              |   |   |       |
|                         | > 🛄 1<br>> 📖 1  | 7                  | 高级 (A) 还原默认值 (R) |   |   |       |
|                         | > 🚯 I           |                    |                  |   |   |       |
|                         |                 |                    |                  |   |   |       |

5、 现在, 电脑 A 和电脑 B 之间, 就可以进行数据透传了。

| TCP/UDP Socket 调试                                                 | <b>工具 ₩2.3 - [数据收发窗口]</b>                                                                                                    | - □ 🗙 🗣 222 - 超级终端                                                                                                    |
|-------------------------------------------------------------------|----------------------------------------------------------------------------------------------------|----------------------------------------------------------------------------------------------------|
| 创建 删除                                                             | 退出                                                                                                    | 文件 (2) 编辑 (2) 查看 (2) 呼叫 (2) 传送 (1) 帮助 (4)                                                                                                    |
| Local         Mink           1CP Server         12:168:10.2[5000] | Statu           -Socket状态           -E注換           助开           数据接收及提示窗口           11:23:46 收到数据: Clerxt "WirhModule]           11:23:06 收到数据: Second 123456[1:k2]           11:25:01 收到数据: 2           11:25:01 收到数据: 4           11:25:01 收到数据: 5           数据发送窗口(文本模式) | 対方IP-192-168-10.1     対方端口-4503       本地端口-5000     sdf asdf abcdffff       abcdef123456_       災送数据       重复发送次数       1       (枚: 30字节, 发:12字节) |
|                                                                   | 匚 显示十六进制值                                                                                                    |                                                                                                    |

### 5G 工业路由器作为服务器实现远程数据传输

- 1. 首先要注册一个 DDNS 账号,在此,我们用花生壳来做测试,申请的花生壳账号为 szlbt.xicp.net。
- 2. 进入 5G 工业路由器用户管理界面 4G/5G 设置-动态域名,填写 DDNS 账号信息,确

| 当前状态   工作相                                                    | 赋   3G 设置   LAN 设                                                                                                    | 置   无线设置   网络                 | 客安全   系统服务     | 路由设置   设备管理 | 退出                                                                        |
|---------------------------------------------------------------|----------------------------------------------------------------------------------------------------|-------------------------------|----------------|-------------|---------------------------------------------------------------------------|
| 连接方式                                                          | 流量控制 断线                                                                                                    | 检测 ▶动态域                       | 8              |             |                                                                           |
| 动态域名<br>DDNS<br>DDNS 服务商<br>用户名<br>密码<br>注册的主机名<br>当前地址<br>状态 | <ul> <li>○ 停用 ● 启</li> <li>oray.com</li> <li>szlbt</li> <li>szlbt.xicp.net</li> <li>113.113.105.15</li> <li>已成功提交.</li> </ul> | 月<br>● (最多:<br>● (最多:1<br>● ) | 31个宇符)<br>个宇符) | 磁宁 〕 阳光     | <b>帮助</b><br>动态域名:用户名和<br>密码是注册的用户名称<br>和密码主机名是整个域<br>名名称,状态显示是否注<br>册成功。 |
|                                                               |                                                                                                    | 201                           | 3 出品           |             |                                                                           |

保账号能注册成功。

3. 进入系统服务-串口服务, 启用 5G 工业路由器的服务器功能。

第 31 页 共 36 页

| 虚拟服务               | 特殊应用          | B DMZ设置         | ▶串口服务1        | 串口服务2                    |                  |     |
|--------------------|---------------|-----------------|---------------|--------------------------|------------------|-----|
| COM 服务设置           | 121           |                 |               |                          |                  | 帮助  |
| COM 服务设置<br>COM 服务 | ✓ 启用<br>○ 指令様 | 第二 💿 後传模式       |               |                          |                  |     |
| =机ID               | %device       | mac%0d%0a       |               |                          |                  |     |
| 重启时间               | 0             |                 | <br>各(0不重启)   |                          |                  |     |
| 心跳数据内容             | ###%dev       | ice mac&%wan ip | addr% 支持%数据变量 |                          |                  |     |
| 小な影響が同             | 0             |                 |               |                          |                  |     |
|                    |               |                 |               |                          |                  | _   |
| TCP/UDP无数据         | 0             | 秒后重启服务 (0       | 不启用)          |                          |                  |     |
| TCP/UDP无数据重启       | 3 0           | 次服务后重启路由        | (0不启用)        |                          |                  |     |
|                    |               | - 20            |               |                          |                  | -   |
| 客户端模式              | ON V          |                 |               | 53000000000 <u>000</u> 0 | PROVIDE 1        |     |
|                    |               | 服务器地址           |               |                          | UDP端口            |     |
|                    | 1.            | 192.168.10.200  |               | 5000                     | 5000             |     |
|                    | 2.            |                 |               | 5001                     | 5001             |     |
|                    | 3.            |                 | TCP&UDP V     | 5002                     | 5002             |     |
|                    | 4.            | L               | TCP&UDP V     | 5003                     | 5003             |     |
|                    | 5.            | [               | TCP&UDP V     | 5004                     | 5004             |     |
| 肥久哭描式              |               |                 |               |                          |                  | -   |
| 加以方有利关于V           |               |                 |               |                          |                  | _   |
| COM 配置             |               |                 |               |                          | N/               |     |
| 波特率奇(              | 馬校验 流         | 電控制 数据位/停止      | 位 缓存策略 延时     | 时间 计数大小                  | 结束字符             |     |
| 9600 V NO          | NEV           | VON V 8 IN 1 V  | 延时等行▼ 100     | 1024 ~                   | 0xff 16进制.如 0xff | f i |

- 4. 5G 工业路由器通过电信 4G/5G 网络连接互联网。特别说明,目前国内 4G/5G 网络, 均不提供公网 IP,所以无法使用 DDNS,只能通过有公网 IP 的固定网络来使用 DDNS。
- 5. 随意找一台电脑, ping szlbt.xicp.net, 获取到 5G 工业路由器的 IP 地址。目前获取的 IP 地址为 113.113.105.150。

#### 第 32 页 共 36 页

| C:\VINDOVS\system32\cmd.exe                                                                                                    | - 🗆 ×    |
|----------------------------------------------------------------------------------------------------|----------|
| Microsoft Windows XP [版本 5.1.2600]<br><c> 版权所有 1985-2001 Microsoft Corp.</c>                                                                                                    | <u>^</u> |
| C:\Documents and Settings\Administrator)ping szlbt.xicp.net                                                                                                    |          |
| Pinging szlbt.xicp.net [113.113.105.150] with 32 bytes of data:                                                                                                    |          |
| Reply from 113.113.105.150: bytes=32 time=406ms TTL=57<br>Reply from 113.113.105.150: bytes=32 time=305ms TTL=57<br>Reply from 113.113.105.150: bytes=32 time=305ms TTL=57<br>Reply from 113.113.105.150: bytes=32 time=444ms TTL=57 |          |
| Ping statistics for 113.113.105.150:<br>Packets: Sent = 4, Received = 4, Lost = 0 (0% loss),<br>Approximate round trip times in milli-seconds:<br>Minimum = 305ms, Maximum = 444ms, Average = 365ms                                  |          |
| C:\Documents and Settings\Administrator>                                                                                                    |          |
|                                                                                                    | -        |

6. 电脑装 TCP 客户端软件,做好相应的设置。

|                                                                                                    | 网络调试助手(C∎                                            | 版)                | ) ×     |
|----------------------------------------------------------------------------------------------------|------------------------------------------------------|-------------------|---------|
| 通讯设置<br>(1) 协议类型<br>TCP 客户端<br>(2) 服务器IP地址<br>113,113,105,150<br>(3) 服务器端口<br>6000<br>↓ 断开<br>接收区设置<br>目动换行显示<br>□ 十六进制显示<br>□ 针六进制显示<br>□ 暂停接收显示<br><u>保存数据 清除显示</u> | Receive from 113.113.105.150<br>Server "Wifi-Module" | : 6000 <b>]</b> : |         |
| <ul> <li>发送区设置</li> <li>自动发送校验位</li> <li>发送完自动清空</li> <li>十六进制显示</li> <li>指令循环发送</li> <li>指令间隔 1000 毫秒</li> </ul>                                                     | 本地IP: 192,168,1,54<br>123ghjkgfhgjfghjjlk;jklhgjkghj | 本地端口号: 3677       |         |
| 文件载入 清除显示                                                                                                    |                                                      |                   | 发送      |
| 🕑 就绪                                                                                                    |                                                      | 发送 : 33 接收 : :    | 22 复位计数 |

7. 5G 工业路由器通过串口连接一台电脑,打开超级终端,即可获得客户端发来的数据,

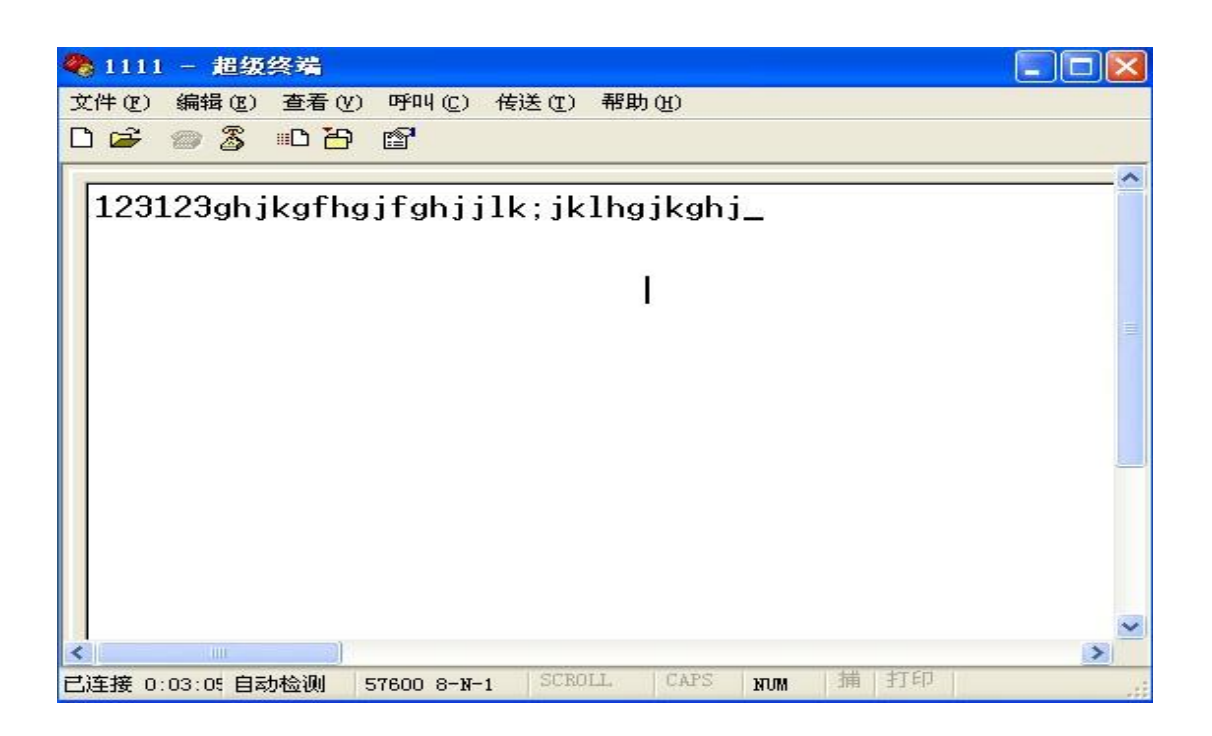

### 5G 工业路由器虚拟服务器(端口映射)的使用

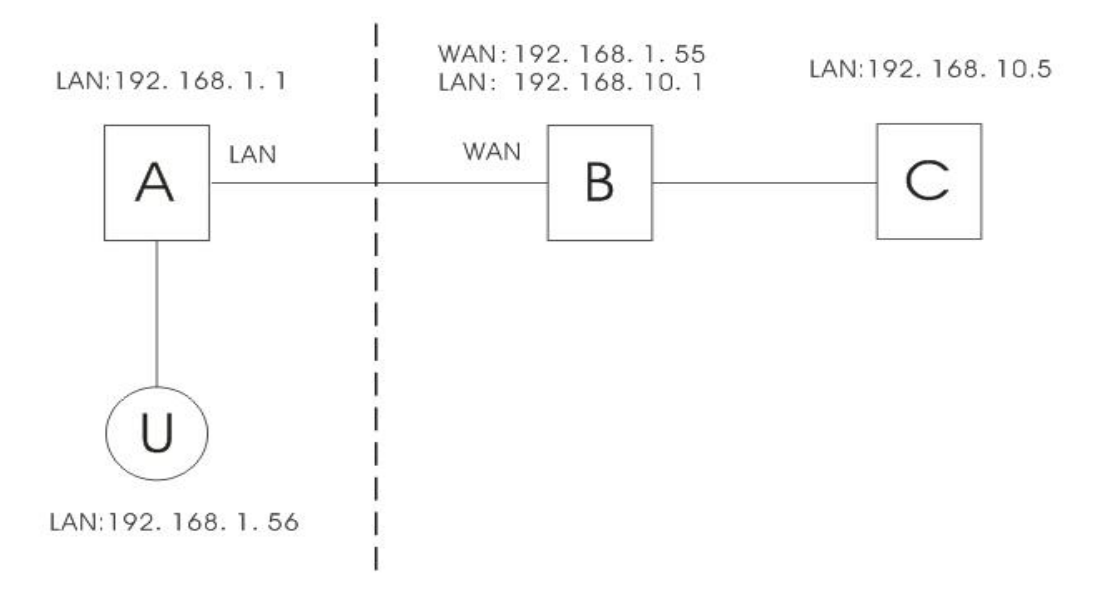

如图所示:有 A、B(5G 工业路由器)、C 三台路由器,U 是用户端。A 和 U 在同一局域 网内,A 的 IP 地址为 192.168.1.1,U 的 IP 地址为 : 192.168.1.56。B、C 在另一局域网内, IP 地址分别为:192.168.10.1,192.168.10.5,路由器 B 的 WAN 口连接路由器 A 的 LAN 口,获取到的 WAN 地址为 192.168.1.55。

虚拟服务器的的定义为:用户 U 跨网络通过 A 访问路由器 B, 路由器 B 自动将服务请求转给服务器(路由器)C。

在这里, B的连接方式和设置非常重要。连接方式要求如下:

1、B以WAN口连接外网。

2、B以LAN 口连接 C。

设置方式:进入路由器 B 的设置界面-系统服务-虚拟服务,设置参数如下:

| 主页   当前                                | 状态   工作                    | F模式   WAN 设置          | VPN   LAN 设置 | 网络安全   | 系统服务   路由设置      | 设备管理 📔 退出 |
|----------------------------------------|----------------------------|-----------------------|--------------|--------|------------------|-----------|
| 虚拟服务                                   | 特殊应用                       | DMZ设置                 | >由口服务1       | 串口服务2  |                  |           |
| COM 服务设置<br>COM 服务设置<br>COM 服务<br>主机ID | ✔ 启用<br>○ 指令模<br>「%device_ | 式 💿 透传模式<br>mac%0d%0a | Ĵ            |        |                  | 帮助        |
| 重启时间                                   | 0                          | 分钟重启一次此服务(0-          | <br>-不重启)    |        |                  |           |
| 心跳数据内容                                 | ###%devi                   | ice_mac&%wan_ipaddr   | % 支持%数据变量    |        |                  |           |
| 心跳时间                                   | 0                          | 秒 (0不启用)              |              |        |                  |           |
| TCP/UDP无数据                             | 0                          | 秒后重启服务 (0不启)          | 用)           |        |                  |           |
| TCP/UDP无数据重启                           | 0                          | 一次服务后重启路由(0)          | 不启用)         |        |                  |           |
| 客户端模式                                  | ON 🗸                       | 肥冬哭世世                 | 503V         | ТСРЖП  |                  |           |
|                                        | 1.                         | 192.168.10.200        | TCP&UDP V    | 5000   | 5000             |           |
|                                        | 2.                         |                       | TCP&UDP V    | 5001   | 5001             |           |
|                                        | 3.                         |                       | TCP&UDP V    | 5002   | 5002             |           |
|                                        | 4.                         |                       | TCP&UDP V    | 5003   | 5003             |           |
|                                        | 5.                         |                       | TCP&UDP 🗸    | 5004   | 5004             |           |
| 服务器模式                                  | OFF 🗸                      |                       |              |        |                  |           |
| COM 配置                                 |                            |                       |              |        |                  |           |
| 波特率 奇偶                                 | 校验流                        | 量控制 数据位/停止位           | 缓存策略 延时时间    | 间 计数大小 | 结束字符             |           |
| [ae00 ►   NO                           | NE V N                     |                       | 些时等行▼ 100    | 1024 ~ | Uxtt 16进制.如 0xff |           |
|                                        |                            |                       |              |        | 确定 取消            |           |

第 35 页 共 36 页

其中,外部端口可以随意填写,内部端口要和服务器(路由器)C的相对应服务端口一致(80 端口是路由器C的WEB配置界面端口)。

按照以上内容填写之后,保存。

现在,我们通过客户端U连接路由器A,在地址栏里输入: <u>http://192.168.1.55:1000</u>回

车,则浏览器直接进入路由器C的设置界面。